# 7.5. Payroll

10/29/2024 4:27 pm CDT

The payroll feature gives users the ability to upload payrolls, compare hours and compensations from payroll totals to the census, push payroll hours and compensations to the census, and create contribution batches in transactions from the payrolls.

# **Payroll Navigation**

From the home page, select a plan and navigate to the Compliance module. From the Compliance Menu, hover over Transactions and select Payroll.

| ome > Edi | t Company > Edit P | lan > Comol | lance > Transactions > Pa | yroll      |       |       |              |                        |                              | 2            | odates He |
|-----------|--------------------|-------------|---------------------------|------------|-------|-------|--------------|------------------------|------------------------------|--------------|-----------|
| Compar    | ny: Payroll        |             |                           | ID:        |       |       |              |                        | Compliant                    | ce Menu      |           |
| Plan:     | Payroll Ac         | cumulate    | or SHNE 401k Plan         | ID:        |       |       |              |                        | < Census                     |              |           |
| lear En   | d. 12/31/20        | 16          | of Stille Tork Flat       | 10.        |       |       |              |                        | Tasks                        |              |           |
| rear ch   | u. 12/31/20        | 10          |                           |            |       |       |              | Transactions           | <ul> <li>Transac</li> </ul>  | tions        |           |
|           |                    | Begin:      | 01/01/2016                |            |       |       |              | Vendor Uploads         | <ul> <li>Miscella</li> </ul> | neous        |           |
| ay Dat    | e Range:           | End:        | 12/31/2016                | 5          | elect |       |              | Loans                  | Tools/S                      | ettings      |           |
| avroll F  | Record Name:       | Show Al     | Select                    |            |       |       |              | Payroll                | Plan Sp                      | ecifications |           |
| -,        |                    |             |                           |            |       |       |              | Participant Transactio | ns                           |              |           |
| pload     | Payroll            |             |                           |            |       |       |              | Reports / Statements   |                              |              |           |
| 0         | SSN                | La          | ist Name                  | First Name | В     | lours | Compensation | >= 2016- 🛈             | Deposit Date                 | SourceID     | đ         |
|           | CCN                | 1.          | ant Name                  | Eirst Name | H     | lours | Compensation | Pay Date               | Deposit Date                 | SourceID     |           |

# **Uploading Payrolls**

Click the "Upload Payroll" link to begin the file upload process.

| pload P     | ayroll             |                     |          |      | R | eports / Statements    |            |              |           |
|-------------|--------------------|---------------------|----------|------|---|------------------------|------------|--------------|-----------|
| ayroll Re   | cord Name:         | Show All V Select   |          |      | P | articipant Transaction | < Plan Sp  | ecifications |           |
|             | ,                  | End: 12/31/2016     | Se       | lect |   | pans                   | < Tools/S  | ettings      |           |
| av Date     | Range:             | Begin: 01/01/2016   |          |      | V | endor Uploads          | < Miscella | aneous       |           |
|             |                    |                     |          |      | т | ransactions            | < Transac  | ctions       |           |
| ear End:    | 12/31/20           | 16                  |          |      |   |                        | Tasks      |              |           |
| lan:        | Payroll Ac         | cumulator SHNE 401k | Plan ID: |      |   |                        | < Census   |              |           |
| ompany      | : Payroll          |                     | ID:      |      |   |                        | Complian   | ce Menu      |           |
| and - Adda. | or party a post of | The second second   | a Payron |      |   |                        |            |              | Apdates P |

A sample file showing the format of the upload can be downloaded, along with an explanation of codes, which shows the sourceIDs that must be used and a description of each. Note that the source ID's outlined here match those in our system in the Work with Sources /Inv Accounts screen.

Once the file is in the proper format, users will browse their computer for the payroll file. The payroll name automatically populates with the file name. It is required that each payroll name be unique. Press Upload to upload the selected file.

| Payroli Opioad                      | ,      |
|-------------------------------------|--------|
| Sample File<br>Explanation of Codes |        |
| Payroll Name:                       | 0      |
| Unload file name:                   | Browse |

#### Payroll Correction/Overwrite

If users determine that the payroll that they uploaded had errors, they can upload a corrected file and overwrite the incorrect payroll, by checking the box to overwrite existing payroll, and selecting the applicable payroll name. The overwritten payroll retains the original payroll name. The original payrolls will be deleted and the new payrolls in the corrected file will replace them.

| Payroll Upload                              | x                                                        |
|---------------------------------------------|----------------------------------------------------------|
| Sample File<br>Explanation of Codes         |                                                          |
| Payroll Name:                               | Payroll Accumulator SHNE 401k Plan Payroll Uplo: 🔞       |
| Upload file name:                           | Ian Payroll Upload - Correction.csv Browse               |
| <ul> <li>Overwrite existing pays</li> </ul> | roll Payroli Accumulator SHNE 401k Plan Payroli Upload 🗸 |
|                                             | Cancel Upload                                            |

### **Filtering Payrolls**

Payrolls can be filtered by using the filter boxes at the top of each column. The columns have advanced filtering capabilities, which are described in the help that appears when you click on one of the filters.

| compar               | ison Operators           | Boole                                             | an Operators            |  |  |  |
|----------------------|--------------------------|---------------------------------------------------|-------------------------|--|--|--|
| -                    | equal to                 | AND                                               | both sides must be true |  |  |  |
| <>,!=                | not equal to             | OR                                                | one side must be true   |  |  |  |
| >                    | greater than             |                                                   |                         |  |  |  |
| <                    | less than                |                                                   |                         |  |  |  |
| >=                   | greater than or equal to |                                                   |                         |  |  |  |
| <=                   | less than or equal to    |                                                   |                         |  |  |  |
| Example              | 5:                       |                                                   |                         |  |  |  |
|                      | 2017 AND <= 12/31/2017   | shows all records                                 | within 2017             |  |  |  |
| >= 1/1/2             |                          | shows all records with 'John Smith' or 'John Doe' |                         |  |  |  |
| >= 1/1/2<br>='John S | mith' OR ='John Doe'     | shows all records                                 |                         |  |  |  |

Users can also filter by selecting a pay date range or payroll record name. The pay date range defaults to the plan year, but can be edited by the user to display any date range.

| Davi Data Danasi     | Begin:  | 01/01/2016 |        |        |
|----------------------|---------|------------|--------|--------|
| Pay Date Kange:      | End:    | 12/31/2016 | Select |        |
| Payroll Record Name: | Show Al |            | <br>~  | Select |

## Sorting the Payroll Grid

Payrolls are sorted by default by last name, first name, then pay date. To change the sort order, click the header

name of the column you wish to sort by. An arrow will appear next to the header name, indicating if it is sorting in increasing or decreasing order. A down arrow will indicate a sort for that column in a decreasing order. An up arrow indicates that the column is sorted in ascending order.

#### Compare to Census / Push to Census

Hours and Compensations from uploaded payrolls can be totaled, compared to and pushed to the census. Select the payrolls that you want to include in the push. Once you have checked all of the payrolls you wish to select, press the "Do with selected" button at the bottom left of the page and press the "Compare Census Data" option.

| ompa   | nu: Pauroll   |          |             | ID:          |        |        |              |            | Complian     | ce Menu      |    |
|--------|---------------|----------|-------------|--------------|--------|--------|--------------|------------|--------------|--------------|----|
| 200.0  | Reveal Acc    |          | CUNE 401    | i Dian IDi   |        |        |              |            | < Census     |              |    |
| and Er | - 10/01/001   | 6        | A SHINE YVA | K Piant Inc. |        |        |              |            | Tasks        |              |    |
| ear cr | 10: 12/31/201 | D        |             |              |        |        |              |            | • Transa     | ctions       |    |
| 1.515  |               | Begin:   | 01/01/2016  |              |        |        |              |            | < Miscella   | aneous       |    |
| iy Dat | te Range:     | End:     | 12/31/2016  | 5            | Select |        |              |            | • Tools/S    | ettings      |    |
| wroll  | Record Name:  | Show All | 1           |              |        | Select |              |            | + Plan Sp    | ecifications |    |
| pload  | l Payroll     |          |             |              |        |        |              |            |              |              |    |
| 0      | SSN           | Le       | st Neme     | First Name   |        | Hours  | Compensation | >= 2016- 🔾 | Deposit Date | SourceID     | d' |
| 2      | SSN           | La       | ist Name    | First Name   |        | Hours  | Compensation | Pay Date   | Deposit Date | SourceID     | 1  |
| 2      | 123-01-0001   | EE       | 501         | EE01         |        | 10.00  | 110.00       | 01/07/2016 | 01/20/2016   | 401K         |    |
| 2      | 123-01-0002   | EE       | 102         | EE02         |        | 20.00  | 120.00       | 01/07/2016 | 01/20/2016   | ROTH         |    |
| 21     | 123-01-0003   | EE       | 103         | EE03         |        | 30.00  | 130.00       | 01/07/2016 | 01/20/2016   | MATCH        |    |
| 121    | 123-01-0004   | 60       | 104         | EE04         |        | 40.00  | 140.00       | 01/07/2016 | 01/20/2016   | NONELECSH    |    |
| 12     | 123-01-0005   | EE       | 105         | EEOS         |        | \$0.00 | 150.00       | 01/07/2016 | 01/20/2016   | QMAC         |    |
| 122    | 123-01-0006   | EE       | 906         | EE06         |        | 60.00  | 160.00       | 01/07/2016 | 01/20/2016   | QNEC         |    |
| 12     | 123-01-0007   | EE       | 907         | EE07         |        | 70.00  | 170.00       | 01/07/2016 | 01/20/2016   | PS           |    |
| 21     | 123-01-0008   | EE       | 508         | EE08         |        | 80.00  | 180.00       | 01/07/2016 | 01/20/2016   | ROLLREL      |    |
| 12     | 123-01-0009   | EE       | 909         | EE09         |        | 90.00  | 190.00       | 01/07/2016 | 01/20/2016   | ROLLUNREL    |    |
| 22     | 123-01-0010   | EE       | 10          | EE10         |        | 100.00 | 200.00       | 01/07/2016 | 01/20/2016   | ROLLROTHNT   |    |
| 2      | 123-01-0011   | EE       | 11          | EE11         |        | 110.00 | 210.00       | 01/07/2016 | 01/20/2016   | ROLLROTHTAX  |    |

The "Compare – Differences Only" window will popup, showing the list of participants with differences in either hours or compensation. To view the full list of participants compared, press the "Download CSV of complete comparison" link. Select the participant hours and/or compensation that you wish to push to the census, then press the "Push to Census" button.

| Total Pay  | roll | Compensation:     |        | 1,760.00  | Total Payroll Hours: |  |                   | 660.        | 00     |
|------------|------|-------------------|--------|-----------|----------------------|--|-------------------|-------------|--------|
| Total Cer  | nsus | Compensation:     | 1,20   | 6,422.39  | Total Census Hours:  |  |                   | 14,750.00   |        |
| Difference | (s)  |                   |        |           |                      |  |                   |             |        |
| lame       |      | Payroll Compensat | tion   | Census Co | mpensation           |  | Payroll Hours     | Census He   | ours   |
| EE01, EE01 |      |                   | 110.00 |           | 300,000.00           |  | 10.00             | 2,          | 0.000  |
| EE02, EE02 |      |                   | 120.00 |           | 233,100.00           |  | 20.00             | 2,          | 000.0  |
| EE03, EE03 |      |                   | 130.00 |           | 181,118.70           |  | 30.00             | 2,          | 0000.0 |
| EE04, EE04 |      |                   | 140.00 |           | 140,729.23           |  | 40.00             | 2,          | 0.000  |
| EE05, EE05 |      |                   | 150.00 |           | 109,346.61           |  | 50.00             | 2,          | 0000.0 |
| EE06, EE06 |      |                   | 160.00 |           | 84,962.32            |  | 60.00             | 2,          | 000.0  |
| EE07, EE07 |      |                   | 170.00 |           | 66,015.72            |  | 70.00             | 2,          | 000.0  |
| EE08, EE08 |      |                   | 180.00 |           | 51,294.21            |  | 80.00             |             | 500.0  |
| EE09, EE09 |      |                   | 190.00 |           | 39,855.60            |  | 90.00             |             | 250.0  |
| EE10, EE10 |      |                   | 200.00 |           | 0.00                 |  | 100.00            |             | 0.0    |
| EE11, EE11 |      |                   | 210.00 |           | 0.00                 |  | 110.00            |             | 0.0    |
|            |      |                   |        |           |                      |  | Download CSV of o | omolete con | noaris |

If you elect to push compensation to the census for any participant, you will have the option to either push the payroll compensation to all compensation fields or only to statutory compensation. Pressing the "Close" button will

cancel the push to the census.

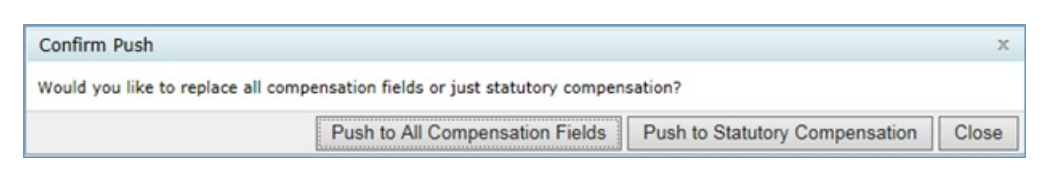

#### **Contribution Batches**

Contributions from uploaded payrolls can be pushed to transactions in the form of contribution batches for each payroll date, by each contribution source. To push contributions from Payroll to Transactions, check the box on the left side of the Payroll grid for each payroll you wish to add to Transactions. Once you have checked all of the payrolls you wish to select, press the "Do with selected" button at the bottom left of the page and press the "Create Batches" option.

| ompa   |                |          |                |            |        |        |              |            | Cometro                      | an Manu      |    |
|--------|----------------|----------|----------------|------------|--------|--------|--------------|------------|------------------------------|--------------|----|
|        | ny: Payroll    |          |                | ID:        |        |        |              |            | Complian                     | ce Menu      |    |
| lan:   | Payroll Acc    | umulato  | or SHNE 401k P | lan ID:    |        |        |              |            | < Census                     |              |    |
| ear Er | nd: 12/31/2016 | 5        |                |            |        |        |              |            | Tasks                        |              |    |
|        |                |          |                | _          |        |        |              |            | <ul> <li>Transac</li> </ul>  | ctions       |    |
| y Dat  | te Range:      | Begin:   | 01/01/2016     |            | _      |        |              |            | <ul> <li>Miscella</li> </ul> | aneous       |    |
|        | -              | End:     | 12/31/2016     | 1          | Select |        |              |            | < Tools/S                    | settings     |    |
| ayroll | Record Name:   | Show All | 1              |            |        | Select |              |            | Plan Sp                      | ecifications | _  |
| pload  | l Payroll      |          |                |            |        |        |              |            |                              |              |    |
| 0      | SSN            | La       | st Name        | First Name |        | Hours  | Compensation | >= 2016- 😳 | Deposit Date                 | SourceID     | ď  |
| 2      | SSN            | La       | ist Name       | First Name |        | Hours  | Compensation | Pay Date   | Deposit Date                 | SourceID     | Ao |
| 122    | 123-01-0001    | EE       | 01             | EE01       |        | 10.00  | 110.00       | 01/07/2016 | 01/20/2016                   | 401K         | ~  |
| 20     | 123-01-0002    | EE       | :02            | EE02       |        | 20.00  | 120.00       | 01/07/2016 | 01/20/2016                   | ROTH         |    |
| R.     | 123-01-0003    | EE       | :03            | EE03       |        | 30.00  | 130.00       | 01/07/2016 | 01/20/2016                   | матсн        |    |
| 2      | 123-01-0004    | EE       | 104            | EE04       |        | 40.00  | 140.00       | 01/07/2016 | 01/20/2016                   | NONELECSH    |    |
| 2      | 123-01-0005    | EE       | :05            | EE05       |        | 50.00  | 150.00       | 01/07/2016 | 01/20/2016                   | QMAC         |    |
| 12     | 123-01-0006    | EE       | 106            | EE06       |        | 60.00  | 160.00       | 01/07/2016 | 01/20/2016                   | QNEC         |    |
| 122    | 123-01-0007    | EE       | 107            | EE07       |        | 70.00  | 170.00       | 01/07/2016 | 01/20/2016                   | PS           |    |
| 2      | 123-01-0008    | EE       | 808            | EE08       |        | 80.00  | 180.00       | 01/07/2016 | 01/20/2016                   | ROLLREL      |    |
|        | 123-01-0009    | EE       | 109            | EE09       |        | 90.00  | 190.00       | 01/07/2016 | 01/20/2016                   | ROLLUNREL    |    |
| 2      | 123-01-0010    | EE       | 10             | EE10       |        | 100.00 | 200.00       | 01/07/2016 | 01/20/2016                   | ROLLROTHNT   |    |
| 2      | 123-01-0011    | EE       | 111            | EE11       |        | 110.00 | 210.00       | 01/07/2016 | 01/20/2016                   | ROLLROTHTAX  |    |

A confirmation screen will appear, requesting that you confirm that you wish to create batches. You can cancel or confirm batch creation. If you confirm batch creation, batches for each payroll will be created and a confirmation box will display the results. Here you have the option to either navigate to Transactions or remain in Payroll.

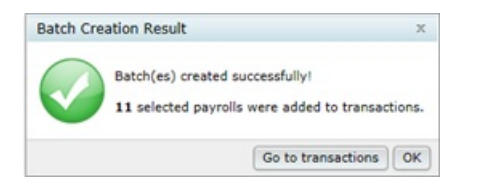

In Transactions, payrolls with the same source type and pay date will be included in a single batch.

| + 11<br>+ 12<br>+ 12<br>+ 12<br>+ 12    |                                         | Posted Batches None                   |                               |
|-----------------------------------------|-----------------------------------------|---------------------------------------|-------------------------------|
| + 8<br>+ 8<br>+ 8<br>+ 8<br>+ 8<br>+ 8  |                                         | None                                  |                               |
| + = + = + = + = + = + = + = + = + = + = |                                         |                                       |                               |
| +=                                      |                                         |                                       |                               |
| +=                                      |                                         |                                       |                               |
| + 8                                     |                                         |                                       |                               |
|                                         |                                         |                                       |                               |
| + 8                                     | Post ►                                  |                                       |                               |
| + 8                                     | 4 UnPost                                |                                       |                               |
| + 8                                     |                                         |                                       |                               |
| + 8                                     |                                         |                                       |                               |
| + 8                                     |                                         |                                       |                               |
| + 8                                     |                                         |                                       |                               |
|                                         |                                         |                                       |                               |
|                                         |                                         |                                       |                               |
|                                         | + 2 2 4 2 2 4 4 4 4 4 4 4 4 4 4 4 4 4 4 | + + + + + + + + + + + + + + + + + + + | ***     ***       ***     *** |

Once batches are posted, links to create allocations from batches will become available above the posted batches. Click each applicable allocation link to push the total amount per source from Transactions to Census.

| iome > Edit C                                                                                                    | ompany > Edit P                   | lan > Compliance > Transact | ions       |                   |                                                                                                    | Update                           |
|----------------------------------------------------------------------------------------------------|-----------------------------------|-----------------------------|------------|-------------------|----------------------------------------------------------------------------------------------------|----------------------------------|
| Company                                                                                                    | : Pavroll                         |                             | ID:        |                   |                                                                                                    | Compliance Menu                  |
| Plan:                                                                                                    | Payroll Ac                        | cumulator SHNE 40           | k Plan ID: |                   |                                                                                                    | Census                           |
| Year End                                                                                                    | 12/31/201                         | 16                          |            |                   |                                                                                                    | Tasks                            |
|                                                                                                    |                                   |                             |            |                   |                                                                                                    | <ul> <li>Transactions</li> </ul> |
| Begin Date:         01/01/2016           End Date:         12/31/2016           Suppress zero accts:         ® Yes / ○ No |                                   | 01/01/2016                  |            |                   |                                                                                                    | Miscellaneous                    |
|                                                                                                    |                                   |                             |            |                   | < Tools/Settings                                                                                                    |                                  |
|                                                                                                    |                                   | Ð                           |            |                   | Plan Specifications                                                                                                    |                                  |
| Transactio                                                                                                    | Transaction Batch Actions         |                             | Source     | Batch from Alloc. | Compare Trans. to Alloc.                                                                                                    | Alloc. from Batch                |
| Cruste C                                                                                                    | animalan Bala                     |                             | 401K       | N/A               | Differences Only   All 🗷                                                                                                    | Create \$100.00 Allocations      |
| Company                                                                                                    | e Beginning Bala<br>8 Beginning & | Prior Year Ending           | ROTH       | N/A               | Differences Only   All 🗷                                                                                                    | Create \$200.00 Allocations      |
| Create N                                                                                                    | lew Batch                         | iew Batch N/A N/A           |            | N/A               | Create \$300.00 Allocations                                                                                                    |                                  |
| Allocate                                                                                                    | Bal Frwd Earn                     | nings                       | NONELECSH  | N/A               | N/A                                                                                                    | Create \$400.00 Allocations      |
| Create E                                                                                                    | inding Balance                    | e                           | QMAC       | N/A               | N/A                                                                                                    | Create \$500.00 Allocations      |
| Calculate Earnings                                                                                                    |                                   |                             | 01150      | 84/4              | N/A                                                                                                    | Create \$600.00 Allocations      |
| Calculate Earnings                                                                                                    |                                   |                             | QNEC       | IN/ M             | in the second second se | Cicule poorloo Pilocotiona       |